### **DeLaval**

# Mjölkavskiljning

Enkel hield the Druk av VIVIS

Mjölkavskiljning kan aktiveras antingen för en period via DelPro eller manuellt för en enskild mjölkning med hjälp av pekskärmen eller appen i mobiltelefonen.

Denna instruktion visar först hur du ställer in önskad mjölkdestination i DelPro. Därefter visas hur du kan skicka mjölken från en ko i VMS till mjölkavskiljaren från pekskärmen eller mobilen.

OBS: Om du väljer att mjölka pencillinbehandlade kor i VMS så måste du säkerställa att systemdisk genomförs efter mjölkning och att det finns tillräckligt med diskmedel kvar i dunkar/fat.

## DeLaval Mjölkavskiljning

#### Mjölkavskiljning i DelPro:

- 1. Öppna djurkortet på aktuell ko. Gå till fliken «VMS-inställningar», och «Allmänt»
- 2. Välj «Mjölktyp» och se nedan vilken destination mjölktypen är kopplad till på avskiljaren.
- 3. Lägg in datum för när du vill att mjölkavskiljningen skall starta och sluta.
- 4. Spara.

| 📌 🗐 🖸 📜 🖄                             | •                        | : 💷 🍫 🧏 📦                 | l 🔑 🗊 🔆 ·                              |                                                                                  |
|---------------------------------------|--------------------------|---------------------------|----------------------------------------|----------------------------------------------------------------------------------|
| 💁 Overvåking 🕱 🧏 Rapporter 🕱          | Dyreliste - Alle hunndyr | 🗙 🚺 601 Djásn - Dyr 🗙     |                                        |                                                                                  |
| 🗐 🗐 😋 🥱 🙆                             | 9 🛃 🎝 🕻                  | 3                         |                                        |                                                                                  |
| Dyreinfo                              |                          | Generelt Hendelser M      | elking Fôring Avkom Stamtre Laktasj    | sjonsgraf BCS-kamera VMS-innstillinger Grindpasseringshendelser Aktivitet Ytelse |
| 601                                   |                          | 6                         |                                        |                                                                                  |
| Dyrenummer                            | 601                      |                           |                                        |                                                                                  |
| Alder (å:mm)                          | 6 y, 2 m                 | Generelt Melketillatelse  | : Kommandoer Automatisk utskilling Påm | minnelser Overvåking Vask Konfigurasjon                                          |
| Gruppenummer                          | 1                        | Generelle innstillinger   |                                        | Melketype og melkedestinasjon                                                    |
| Gruppenavn                            | VMS-Kýr                  | ALTIN VMS. AU             |                                        | Standard melketype:                                                              |
| Lakt.nummer                           | 4                        | AKUV VIISKU               | Akuvitet, S Mek                        | Chandrad destinguistics willing (A Trail)                                        |
| Dager i melk                          | 182                      | Nullstill alle VMS-verdie | ar O                                   | Standard destinasjon meik: U Tank                                                |
| Gj.snitt daglig melkemengde siste 7 d |                          |                           |                                        | Destinasjon melketype: 1 Melken vil fortsatt skilles ut                          |
| Melkemengde igår                      | 0,00                     |                           |                                        | Melketyne manuell utskilling: 6 Utskilt melk 1                                   |
| Reproduksjon Status                   | Drektig                  |                           |                                        |                                                                                  |
| Skal utrangeres                       |                          |                           | Destinasjon man                        | Destinasjon manueli utskiling: U Divert 1                                        |
| Dager siden siste brunst              | 132                      |                           |                                        | Utskilling fra dato/tid: 04.04.2017 13:15 •                                      |
| Forv. brunst                          |                          |                           |                                        | Spesifikk sluttdato for utskilling                                               |
| Siste insem.                          | 23.11.2016               |                           |                                        |                                                                                  |
| Eksp. insem.kontroll                  |                          |                           |                                        | Skill ut inntil videre                                                           |
| Forv. drektighetsundersøkelse         |                          |                           |                                        |                                                                                  |
| Forv. sinlegging                      | 07.07.2017               |                           |                                        | Varsle 24 timer før utskillingstiden går ut                                      |
| Forv. opptrapping                     |                          |                           |                                        |                                                                                  |
| Forv. kalving                         | 05.09.2017               |                           |                                        | Skill ut i - dager: 5 ¢ 0 timer ¢ 0 minutter ¢                                   |
| Dager drektig                         | 132                      |                           |                                        | Utskilling inntil dato/tid: 09.04.2017 13:15 -                                   |
| Dager siden siste kalving             | 182                      |                           |                                        |                                                                                  |

## DeLaval Mjölkavskiljning

#### Mjölkavskiljning från pekskärm/mobil

- Gå till fliken «Mjölkning» på pekskärmen. Tryck «Mjölkdestination».
- 2. Välj önskad mjölkdestination
- 3. Tryck OK. Kontrollera att mjölkdestinationen är den rätta.

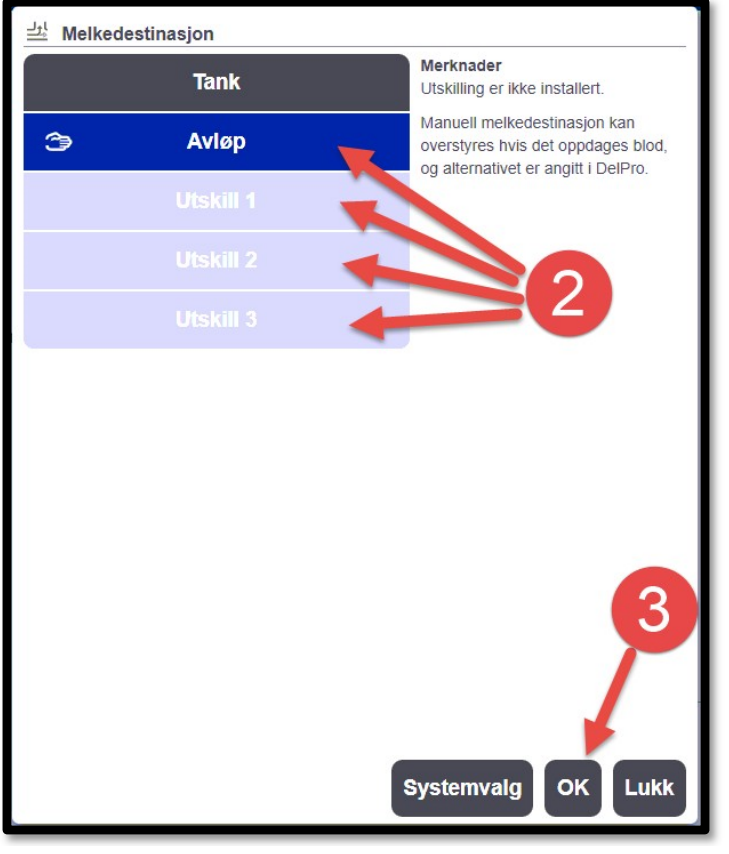

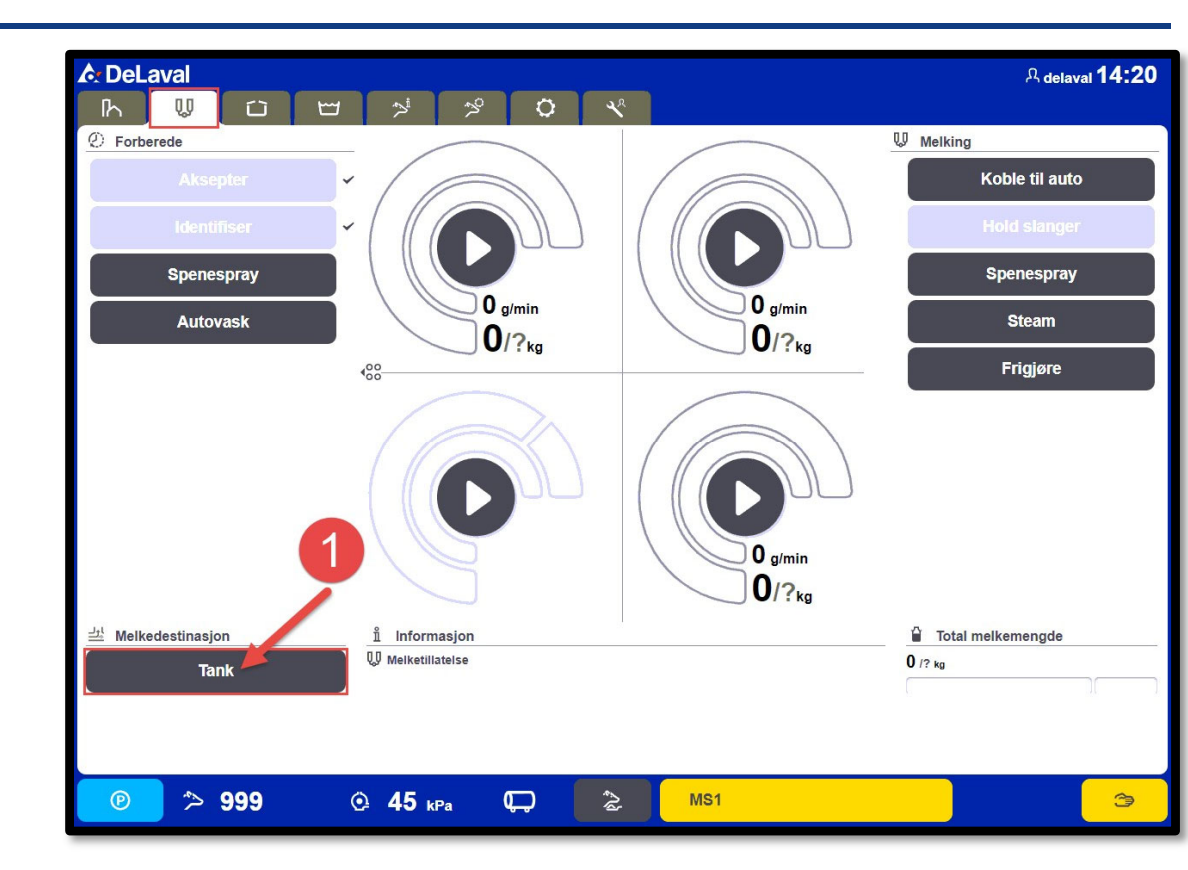

#### OBS!

En ändring här på pekskärmen gäller endast den aktuella mjölkningen. För permanent ändring så måste ändringen göras på djurkortet i DelPro.